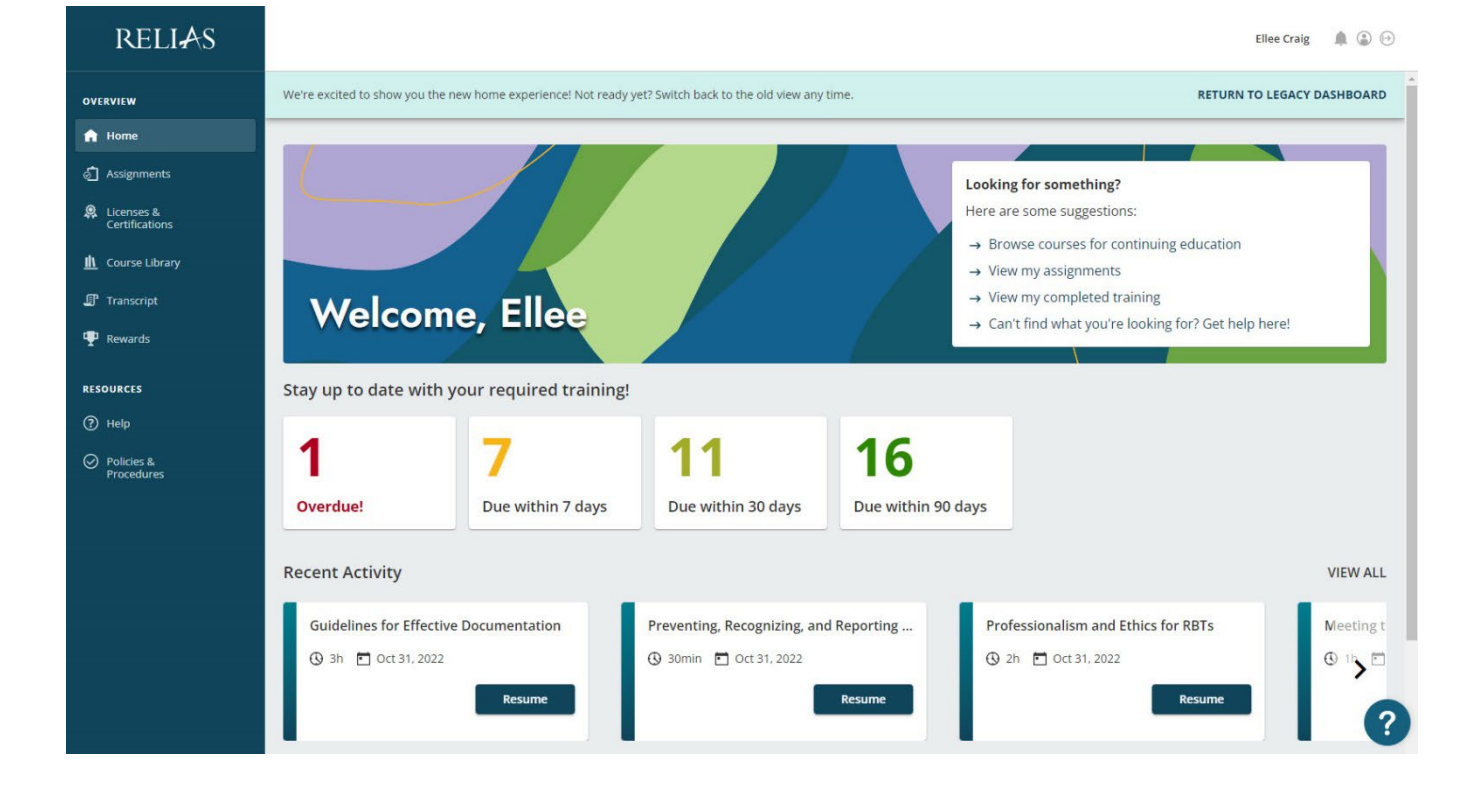

# Using Your new Relias Dashboard

Follow these simple instructions to get started on your assigned modules

https://mbhci.training.reliaslearning.com

#### LOGIN

User Name: <u>Meridian Corporate Email</u> (Ex: firstname\_lastname@mbhci.org )

Temporary password: <u>1234</u> (You will need to change your password to a unique code upon first log in)

Please select the <sup>(a)</sup> icon at the top right corner once logged in to update your password to something unique.

Once logged in, your dashboard will be displayed

- See a quick overview of your courses and recent activity right on the home page!
- You can click on any of the dues date boxes to see your assignments
- See your most recent activity displayed in the white box just click to jump back in!

### VIEW YOUR ASSIGNMENTS

#### ACCESS THE TRAINING

Click "assignments" on the left panel.

Sort by modules or training plans at the top. Modules are displayed by due date.

See course details by clicking "view more" under the green button.

Click the "Take Now" to begin the course.

Your progress will be saved if you exit the course before finishing.

| OVERVIEW                     | Assignments                                    |                       | Return to Legacy Assignments Page   + Add External Training |
|------------------------------|------------------------------------------------|-----------------------|-------------------------------------------------------------|
| Home Assignments             | All Modules Training Plans                     |                       |                                                             |
| Licenses &<br>Certifications | All Overdue Due within 7 days Due within 30 da | ys Due within 90 days |                                                             |
| <u>II</u> Course Library     | Showing 1-10 of 35                             | Sort By Due Date      | Q Search Assignments                                        |
| Transcript Rewards           | Meeting the BACB Requirements for RBTs         |                       | Due Oct 21, 2022                                            |
| RESOURCES                    | () 1h                                          |                       | Resume                                                      |
| ⑦ Help                       |                                                |                       | VIEW MORE 🗸                                                 |

### ADD YOUR LICENSE AND CERTIFICATION INFORMATION

Click "Licenses and Certification" on the left panel

Add your information to your profile.

Adding this information allows you to search courses available for your personal license and certification levels

| State & License or Certification                          |                             |  |  |  |  |  |  |
|-----------------------------------------------------------|-----------------------------|--|--|--|--|--|--|
| Professional Role *                                       |                             |  |  |  |  |  |  |
|                                                           | ×.                          |  |  |  |  |  |  |
| State/Province *                                          |                             |  |  |  |  |  |  |
| Linner /Centification +                                   | •                           |  |  |  |  |  |  |
|                                                           | ~                           |  |  |  |  |  |  |
|                                                           |                             |  |  |  |  |  |  |
| License or Certification Details                          |                             |  |  |  |  |  |  |
| Total Hours Required                                      | Total Online Hours Accepted |  |  |  |  |  |  |
| Renewal Period *                                          | Reminder                    |  |  |  |  |  |  |
| 12 months                                                 | ▼ None ▼                    |  |  |  |  |  |  |
| Professional Number<br>(License/Certification/Membership) | Next Renewal Date           |  |  |  |  |  |  |
|                                                           |                             |  |  |  |  |  |  |
|                                                           |                             |  |  |  |  |  |  |
|                                                           | Cancel Save                 |  |  |  |  |  |  |

## RETRIEVING YOUR TRANSCRIPTS AND CERTIFICATES

Click "Transcripts" on left panel to view a list of all your completed courses

Use the search filters to view by type, date range or certificate

To print a copy of your certificate, click on the small print icon next to each course

| RELIAS                   |   |                                                         |                                    |      |      |      |              |           | Filee Craig 🎄 🅼 💮 |
|--------------------------|---|---------------------------------------------------------|------------------------------------|------|------|------|--------------|-----------|-------------------|
| ovsæview                 | Т | ranscript                                               |                                    |      |      |      |              |           | Print Transcript  |
| Aodgoments     Acception | 1 | Q Search Completed Assignments                          |                                    |      |      |      |              |           |                   |
|                          |   | Filter by *Filter Clear Type All Types                  | Chear Date Type Completed on Range |      | - (  | 0    | Centificates |           |                   |
| P Rewards                |   | Date Range<br>Specify Dates                             | ~                                  | From |      | 1    | -            |           |                   |
| RESOURCES                |   | Grow Univer Skills Checklins                            |                                    |      |      |      |              |           |                   |
| ⊘ Policies & Procedures  |   | 5. Relias Connect - Your Support Community<br>@ Acure @ |                                    |      | NA   | 100% |              | 9/2/2022  | 9/1/2022          |
|                          |   | Jours and Neglect of Individuals with IDD 2.5 hours     |                                    |      | (    | 1001 |              | 114(2022  | 10/26/2022        |
|                          |   | Deterioral Challenges of Autom<br>1 23 Journ            |                                    |      | (**) | 1009 |              | 1142022   | 10/28/2022        |
|                          |   | Course on Courses<br>Choors                             |                                    |      | NA   | 1001 |              | 2/15/2020 | 1/19/2020         |

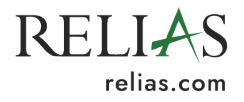